## Autogiro

Det finns två vägar att anmäla sig för betalning via Autogiro:

- 1. Ansök om medgivande via din internetbank, se nedan
- 2. Fyll i en blankett för Autogiromedgivande och skicka den till din kassör.
  - a. Blankett för autogiromedgivande finns på <u>www.svennebybottnafiber.se/dokument</u>
  - b. Fyll i uppgifter, kundnummer hittar du på fakturan
  - c. Lämna ifylld blankett till Bo G Wallin

## Autogiromedgivande via internetbanken

- Kontrollera först att dina uppgifter i webbportalen online.fiberekonomi.se stämmer. Det är viktigt att dina kontaktuppgifter stämmer och att du har rätt e-postadress. Vi skickar ut meddelanden som du inte kommer att få om du har fel (eller ingen) e-postadress. För att registrera dig för Autogiro behöver du notera ditt kundnummer och kontrollera att det står rätt personnummer i registret. En del uppgifter kan du ändra själv, men felaktiga uppgifter som du inte kan ändra, får du be din administratör göra åt dig.
- Gå in på din internetbank och vanligtvis hittar du ett sökfält där du kan söka på texten "Autogiro". Här ser det lite olika ut beroende på vilken internetbank du har. Troligen kommer du till en sida där du kan ansluta ett företag för Autogirobetalning. Du kan söka upp din förening i fältet företagsnamn eller välj Bransch = "Ekonomiska föreningar". Än så länge är det inte så många ekonomiska föreningar, så du kan välja din förening från listan.

Exempel för Handelsbankens internetbank:

| Anslut företag                                                                             |                               |               |     |
|--------------------------------------------------------------------------------------------|-------------------------------|---------------|-----|
| Här kan du söka bland företag som kan ta er<br>Sök på företagsnamn (min 3 tecken) och/elle | not betalningar<br>r bransch. | via Autogiro. |     |
| Företagsnamn:                                                                              |                               | ]             |     |
|                                                                                            |                               |               |     |
| Bransch: Ekonomiska föreningar                                                             | •                             | Visa          |     |
| Föliande företag matchar din sökning.                                                      |                               |               |     |
| Vill du anmäla autogiro till företaget, klicka p                                           | a anmälan                     |               |     |
| vin de anmaia autogrio en foretager, kiloka pr                                             | a annaian.                    |               |     |
| Anmālan<br>Fēretar                                                                         | Ba-pr                         |               |     |
| Baggebol-Salbovattnet                                                                      | 385-5442                      | Anmälan       |     |
| Borgstena Eiber Ekonomisk Förening                                                         | 589-1296                      | Anmälan       |     |
| Bostadsrättsföreningen Slipgatan 12                                                        | 314-1710                      | Anmälan       |     |
| Broddarp Öra Fiberförening                                                                 | 881-0590                      | Anmälan       |     |
| BOTSMARK BREDBANDSFÖRENING EK                                                              | 5 400 0045                    | A             |     |
| FÖR                                                                                        | 5428-3015                     | Anmalan       |     |
| CHALMERS SPEXET FGV                                                                        | 5348-3863                     | Anmälan       |     |
| Eksta Fiber ekonomisk förening                                                             | 886-9042                      | Anmälan       |     |
| EKONOMISKA ANDELSFÖREN NILSTORP                                                            | 126-5552                      | Anmälan       |     |
| iber i Vad ekonomisk förening                                                              | 888-5725                      | Anmälan       |     |
| FIBEREKONOMI SVERIGE AB                                                                    | 544-3924                      | Anmälan       |     |
| ORALDRARKOOPERATIVET                                                                       | 5521-3672                     | Anmälan       |     |
| <u> Bidea fiber Ekonomisk förening</u>                                                     | 156-1083                      | Anmälan       |     |
| Heide-Väte Fiber Ek förening                                                               | 405-6867                      | Anmälan       |     |
| HIIIareds Fibernat EK.For.                                                                 | 318-4204                      | Anmaian       |     |
| ummelunde Marteha fiber ek för                                                             | 042 0600                      | Anmaian       |     |
| Martinaakolan                                                                              | 195-2025                      | Anmälan       |     |
| MASKINRING ÖREBBO I ÄN EK FÖREN                                                            | 5317-3316                     | Anmälan       |     |
| Dd-Alboga Fiber Ekonomisk förening                                                         | 820-2582                      | Anmälan       |     |
| avEx/Gnisvärds Bredbandsför.                                                               | 558-4156                      | Anmälan       |     |
| ayEx/Grötlingbo Fiber Ek. förening                                                         | 517-2903                      | Anmälan       |     |
| RAMNERED-GUNDLEBO FIBER EK. FÖR.                                                           | 196-3776                      | Anmälan       |     |
| Sanne Fiber Ek. För.                                                                       | 668-7438                      | Anmälan       |     |
| Sthlms. Fria Tidningar Ek. Förening                                                        | 471-3715                      | Anmälan       |     |
| Strabains Fiber Ek. för.                                                                   | 808-2281                      | Anmälan       |     |
| Svenneby Bottna Södra Fiber För                                                            | 866-2405                      | Anmälan       |     |
| Södra Kinds fiber Ekonomisk förenin                                                        | /02-2916                      | Anmälan       |     |
| SJUHASTEN 25 BRF                                                                           | 5580-6459                     | Anmalan       |     |
| <u>SAVARINE I</u><br>Forn Ellonö Eihor Ek föroning                                         | 2032-5152<br>726 6022         | Anmaian       |     |
| Örsås-Revesiö Eiher Ekonomisk för                                                          | 730-0933                      | Anmalan       |     |
| orada Nevealo Fiber EKONOMISK IOL                                                          | /33//04/                      | Annalan       |     |
|                                                                                            |                               | Tillb         | aka |

## Välj din fiberförening

| isa |
|-----|
| isa |
|     |
|     |
|     |
|     |
|     |
|     |

Du kommer då till en sida där du ska ansluta till din förening och välja vilket konto du vill att pengarna ska dras ifrån.

Som betalarnummer anger du <u>alltid ditt kundnummer</u> i din förening. Kundnummer står på din faktura eller så ser du detta om du loggar in på webbportalen **online.fiberekonomi.se** 

| Företag:                                     | Svenneby Bottna Södra Fiber För<br>c/o Olof Andersson, 45598 DINGLE<br>0763939301                               |  |
|----------------------------------------------|----------------------------------------------------------------------------------------------------|--|
|                                              |                                                                                                    |  |
| Fran konto:                                  | Välj från listan 🔻                                                                                              |  |
| <u>Betalarnummer</u> :                       | Vänligen ange ert kundnummer som betalarnummer                                                                  |  |
| För att göra en anmäl<br>Jag har tagit del a | an måste du ta del av <u>villkor för autogiro (pdf)</u><br>av Handelsbankens ovan angivna villkor för autogiro. |  |
|                                              | Har du frågor - kontakta Svenneby Bottna Södra Fiber För                                                        |  |

Det är viktigt att du anger ditt <u>Kundnummer såsom Betalarnummer</u> eftersom Fiberekonomi gör en kontroll på att detta kundnr finns i föreningen och att personnummer i filen stämmer överens med personnummer i webbportalen.

3. Om uppgifterna inte stämmer står det fortfarande Faktureringsmetod = "Autogiro" i webbportalen online.fiberekonomi.se men "Status" = <blank>. Är medgivandestatus <blank> kommer du att få brevfakturor ända tills det står "Godkänd". Det innebär att om du byter från exempelvis E-faktura till Autogiro och uppgifterna i filen inte godkänns – då kommer du att få en brevfaktura vid nästa fakturering (inte en E-faktura som du kanske hade före du ändrade "Faktureringsmetod".